# 

**Что такое форум**? Веб форум это веб приложение, программный модуль для организации общения посетителей сайта. На форуме предлагаются тематические разделы для обсуждения, посетители создают темы внутри раздела для их дальнейшего обсуждения уже внутри темы. В темах посетители задают вопросы, озвучивают предложения, высказывают критику и одобрение и так далее. Рано или поздно веб мастер приходит к выводу, что сайту необходим форум. Существует масса положительных моментов при организации на своем ресурсе такого интерактивного программного модуля.

#### Перечислим плюсы, которые может принести форум для сайта:

- Рост посещаемости сайта и постоянных посетителей. Участники форума постоянно возвращаются на сайт. Из категории "Посетители" гости Вашего сайта и форума переходят в категорию "Постоянные посетители". Образуется онлайн сообщество, между людьми возникает общение, они группируются в различные группы по интересам. Посетители ощущают себя частью коллектива и вскоре почувствуют его своим.

 Возможность объективно оценивать многие моменты, которые обсуждаются на форуме. Как к положительным отзывам, так и к критике необходимо прислушиваться.
 Очень много нового можно почерпнуть из общения посетителей на форуме и наполнить сайт новой информацией или обновить уже имеющуюся. К примеру, у Вас интернет магазин и форум посвящен обсуждению продуктов и услуг, которые Ваш магазин предлагает. С помощью форума Вы получите мнения о тех или иных продуктах и услугах, получите постоянную обратную связь с потребителями, сможете усовершенствовать их обслуживание.

- Форум может принести скорый рост популярности (по цитируемости и по посещаемости) Вашего ресурса в поисковых системах.

Предлагаю рассмотреть реализацию форума SMF (Simple Machines Forum) для сайта под управлением CMS

#### Joomla 1.5

. База пользователей сайта и форума будет общая. Интеграция пользователей на форуме и сайте осуществляется при помощи компонента

#### JFusion

. На момент написания статьи, JFusion бесплатно поддерживает следующие приложения:

phpBB3, Moodle, gallery2, MyBB, SMF, Magento, vBulletin и dokuwiki

. Для начала скачайте компонент

**JFusion** 

И

#### движок форума SMF

. В архиве

SMF

форума вложен русский пакет в кодировках utf-8 и windows-1251, выберите для своего форума кодировку, которую поддерживает Ваш сайт.

## Установка форума SMF на сайт Joomla 1.5

В первую очередь, необходимо создать в корневом каталоге Вашего сайта папку для форума, логично будет ее назвать **forum**. Тогда, если Ваш сайт расположен по адресу vashsite.ru, форум будет находиться по адресу vashsite.ru/forum. Для создания папки и загрузки установочных файлов SMF форума на сайт, можете воспользоваться утилитами <u>Total Commander (коммерческий</u>

<u>продукт)</u> <u>FTP клиент)</u> созданную папку forum скопируйте установочные файлы форума SMF, предварительно вытащив их их архива

smf 1-1-13 install.zip

. После этого необходимо скопировать папку Themes из архива русского языкового пакета форума в нужной кодировке в такую же папку forum/Themes с заменой присутствующих там файлов.

## Основные настройки форума SMF

Открываем браузер интернета и вводим адрес форума vashsite.ru/forum. Должно открыться окно установки форума SMF, в котором необходимо заполнить название форума и его основные настройки. Выбор языка мастера установки находится в правом верхнем углу окна.

|                                               | рума SMF 🛛 💉 simple machines forur                                                                                                    |
|-----------------------------------------------|----------------------------------------------------------------------------------------------------|
|                                               | Aug. Desteut                                                                                                    |
|                                               | Survey   sector-day                                                                                                    |
| Основные настройк<br>Некоторые деталя, необхо | н<br>диные для установки ().                                                                                                    |
| Название форуна:                              | Зоотерение калё форуна<br>Здель учаснаятся поласт архист Белето болуга, акточна: Техтькай оскуст :                                                                                                    |
| Адрес(URL) форуча:                            | Integrating forware, com<br>Agenc (#1), a money y national des 1/1 % money.<br>Management y character anterpretation constraigations agance. Plantanetwoor il a respective and generative.                                                                                                    |
| Gzip cocatters                                | Саминать исходящие данные для экономия трафика.<br>Разросся аблися и а иссоника.                                                                                                    |
| Сессия в Базе Данных:                         | Wall :)                                                                                                    |
| Использовать надировку (                      | Treasure the set of the set of th |
|                                               | По использовать в содержите у пользование и различение одновачи, «ИЧ 4. Это<br>забла на с подовение транов анализат на содержение воднование одновачи, «ИЧ 4. Это<br>забла на с подовение транов анализат на содержение воднование одновачи.                                                                                                    |
| Позвелить собирать стати                      | тняку: Празредать Simple Machinez собярать вжанесликую статястику<br>Конакания, кото некона техник социйствания на имена расобановличий симстика. Эно<br>почет чет поет веднах и социйствание почето чето бол техна. Для полнова подебска<br>информация контик расобананских Сомака.                                                                                                    |
| Настройки MySQL                               |                                                                                                    |
| Hactpence Bauero MySQL                        | сервера. Ести Ван не известны эти данные, обратитесь к Вашему хостеру.                                                                                                    |
| Cepaep MySQL1                                 | localhost 2006<br>nage some ernnaperes localnut - acm for on 2 ann ern casadas, wrandyike localnut.                                                                                                    |
| flomorearem HySQL:                            | Tables and Management and Entertained at Land Tables 2 William                                                                                                    |
|                                               | lan la a page na maananin, maniyin antayar en baar 17 maanaron, 'nan nan maanan<br>magaa                                                                                                    |
| Парель MySQL1                                 | langarin teachu gur gochrun - Siana Eannach Meliù L                                                                                                    |
| Gata gammar MySQL:                            | and a control values, school and a second of particular labels of PTP School and ball.                                                                                                    |
|                                               | Пандати на волот бак и делинии, нотовов Вилистин и толиковати.<br>Вли бако все остативат, истовото толикова со содать на.                                                                                                    |
| Префинставлиц МуSQL1                          | рени<br>Такарии сандой таблица в Баре Деньих. Не устанавливайте два ферума с'едини в тем зов префиневит.                                                                                                    |
|                                               | - Tiggeroon                                                                                                    |
| otte://                                       |                                                                                                    |
| and ship                                      |                                                                                                    |
| 21 11 12                                      |                                                                                                    |

## Создание аккаунта администратора форума SMF

- Your username (Имя пользователя) - придумайте имя (логин) администратора форума

- Password (Пароль) - придумайте надежный пароль для входа под учетной записью администратора форума. Ниже такое же поле для повторения ввода пароля, чтоб не ошибиться

- Email Addres (Email адрес) - адрес Вашей электронной почты

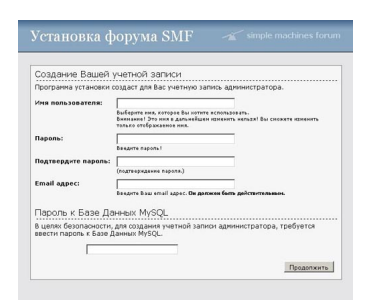

Жмите "Продолжить" ("Proceed"). **Установка форума SMF** (**Simple Machines Forum**) завершена. Осталось удалить установочные файлы *install.php* 

И

install\_1-1.sql

в папке форума, если они по какой-то причине не удалились автоматически мастером установки форума.

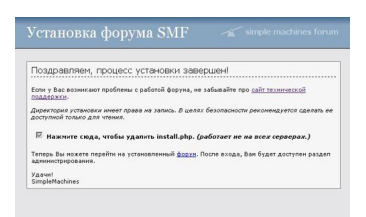

## Установка компонента JFusion, чтобы сделать интеграцию форума SMF в Joomla

**Установка компонента JFusion** происходит стандартно из административной панели Joomla через меню "Расширения" - "Установить/Удалить". Выбираем файл установки *jfusion\_package.zip* 

и жмем кнопку "Загрузить файл и Установить".

Русификация компонента JFusion

происходит таким же образом - инсталляционным файлом

JFusion\_1.1.2.RC\_ru-RU\_langpack.zip

. После проделанных операций идем в меню "Компоненты" и нажимаем "JFusion".

| X                | 0<br>0<br>0<br>0<br>0    | 0                       | 20                     |                       |
|------------------|--------------------------|-------------------------|------------------------|-----------------------|
| Настройки Јостіа | Конфигурация<br>плагинов | Управление<br>плагинами | Новая<br>синхронизация | История синхронизации |
|                  | 2                        |                         |                        |                       |
| Login Checker    | Проверка верски          | Помощь                  |                        |                       |

## Настройка компонента JFusion

Выбирает Joomla Options (Настройки Joomla). Здесь необходимо ввести путь к интегрируемому в Joomla форуму SMF, пример: http://www.vashsite.ru/forum/

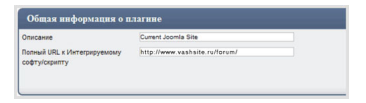

В "Опции авторизации" делаем настройку как на картинке.

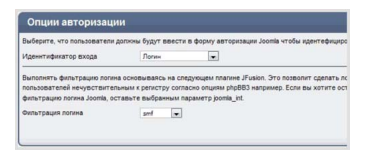

Нажимаем "Сохранить" вверху справа. Следующая страница - настройка плагинов компонента JFusion. Находим и активируем переключатель SMF plugin for JFusion и нажимаем редактирование настроек плагина (иконка с карандашом и бумагой).

| ID | Имея       | Or   | ции           | Or                                    | исание                     | Master   |
|----|------------|------|---------------|---------------------------------------|----------------------------|----------|
|    | dokuwiki   | 1    | 0             | dokuwiki plugin for JFusion           |                            | Q        |
|    | gallery2   | 1    | 0             | Gallery2 plugin for JFusion           |                            | 0        |
|    | joomia_ext | 1    | 0             | JFusion (1.1+) plugin for seco        | ind (and more) Joomia 1.5+ | Q        |
|    | joomla_int | 1    |               | Current Joomla Site                   |                            | 0        |
|    | magento    | 1    | 0             | JFusion (1.1.0+) plugin for Ma        | gento ecommerce 1.1        | 0        |
|    | moodle     | 1    | 0             | JFusion (1.1.0+) plugin for Mo        | odle E-learning 1.8+       | 0        |
|    | mybb       | 1    | 0             | my88 1.4.0                            |                            | 0        |
|    | phpbb3     | 2    | 0             | phpBB3 plugin for JFusion             |                            | 0        |
| )  | smf        | C    | )0            | SMF plugin for JFusion                |                            | 0        |
| >  | vbulletin  | ~    | 0             | vBulletin plugin for JFusion          |                            | 0        |
| )  | ап         | u    | 06            | щая информация о п                    | лагине                     |          |
|    |            | -10  | Onvic         | ание                                  | and                        |          |
|    |            |      | Попня<br>софт | ый URL к Интегрируемому<br>у/скрипту  | http://www.vashsite.ru     | i/forum/ |
|    |            |      | Полн          | ый путь к Интегрируемому<br>у/скрипту | /home/vasy/htdocs/forum    |          |
|    |            |      | Доме          | en Cookie                             |                            |          |
|    |            | - 1  | Путь          | ĸ Cookie                              | ¥                          |          |
|    |            | - 11 | Lines .       | Cashia                                | GALEC contract 0           |          |

## Настройки базы данных

- Тип базы данных (т.е. mysql) mysql
- Хост базы данных обычно localhost

- Имя базы данных, пароль, префикс таблиц так же, как и в настройках базы данных форума SMF

| Тип базы данных (т.е. mysql) | mysql     |  |
|------------------------------|-----------|--|
| Хост базы данных             | localhost |  |
| Имя базы данных              | basel     |  |
| Имя попьзователя БД          | base1     |  |
| Паропь БД                    |           |  |
| Префикс таблиц               | amt       |  |

Нажимаем "Сохранить" вверху справа страницы.

Снова переходим на страницу настройки плагинов JFusion. Осталось совсем немного, в соответствии со скриншотами ниже, ставим галочки в отмеченных местах.

| 10 | ites       | Отция | Onecanore                                               | Master | Save | Шифрование | Login | Статус                                          |
|----|------------|-------|---------------------------------------------------------|--------|------|------------|-------|-------------------------------------------------|
|    | dokuwiki   | 6     | dokueliki plugin for JPusikon                           | 8      | 8    | 8          | 8     | Она оконфитрирован                              |
| 3  | galend     | 6     | Gallent plugin for JPusion                              | 8      | 8    | 8          | 8     | <b>О</b> не основнурнован                       |
| 3  | joonia_ed  | 6     | JPusion (1.1+) plugit for second (and more) Joomia 1.5+ | ۵      | 8    | 8          | a     | • не оконфитрирован                             |
| 2  | joonta_int | Z     | Current Joonia Site                                     | •      |      | 8          |       | <ul> <li>нормальная<br/>конфилурация</li> </ul> |
|    | ragento    | 6     | JPusion (1.1.0+) plugin for Magento<br>ecommercie 1.1   |        | 8    | 8          | 8     | не оконфитрирован                               |
| 3  | moodie     | 6     | JPusion (1.1.0+) plugin for Moodle E-learning 1.0+      | 8      | 8    | 8          | 8     | а<br>На оконфитрирован                          |
|    | m)00       | 6     | mj66 1.4.0                                              | ٠      |      |            |       | Оне оконфитрирован                              |
| 5  | phpood     | 6     | probiblic prugin for unversion                          | ۵      | ۰    | 0          | ۵     | Оне сконфитрирован                              |
| 0  | urf.       | 6     | art                                                     |        | ۲    |            |       | ✓нориальная<br>конфилурация                     |
| 2  | voulieth   | 6     | voulietin plugin for JPusion                            |        | 8    |            |       |                                                 |

| 10 | itsen.     | Оздея | Otherganee                                              | Master | Save | Шифрования | Dusi<br>Login | Статуе                       |
|----|------------|-------|---------------------------------------------------------|--------|------|------------|---------------|------------------------------|
|    | ookuwiki   | 6     | couveli plugin for uPusion                              | 8      | 8    | 8          | 8             | Пина сконфитрирован          |
| 0  | gatent     | 6     | Galend plugin for JPusion                               | 8      | 8    | 8          | 0             |                              |
| 0  | joonia_ed  | 6     | JPusion (1.1+) plugin for second (and more) Joomia 1.5+ | 0      |      | 8          | 8             |                              |
| 0  | joonta_int | Z     | Current Joornia Site                                    | ~      |      | ~          | ×             | ✓ норчальная<br>конфигурация |
| 9  | ragento    | 6     | uPusion (1.1.0+) plugin for Magento<br>ecommerce 1.1    | 0      | 8    | 8          | 8             |                              |
| 10 | moodie     | 6     | Pusion (1.1.0+) plugin for Moodle E-<br>learning 1.8+   | 8      | 8    | 8          | 8             |                              |
| 0  | m/00       | 6     | m00 14.0                                                | 8      |      | 8          | 8             |                              |
| e  | php003     | 6     | php883 plugin for JPusion                               | 0      | •    | 0          | ۵             | на сконфитрирован            |
|    | urf        | 6     | urf                                                     | 8      | 2    | *          | ~             | ✓норчальная<br>кофилуация    |
| 0  | vourieth   | 6     | vBulletin plugin for JPusion                            |        | 8    | 8          |               |                              |

Переходим на закладку "Cpanel" (вверху страницы). Видим "Плагины Jfusion отключены". Выбираем "Включить плагины JFusion". Выбираем вкладку "Configurations", чтобы убедиться что все нормально - в статусе должно быть написано "Нормальная конфигурация".

| Master | Slave | Шифрование | Dual<br>Login | Статус                  | Польз. | Регист        |
|--------|-------|------------|---------------|-------------------------|--------|---------------|
| 0      | o     | 0          | 0             | Не сконфигурирован      |        |               |
| 0      | 0     | 0          | 0             | Не сконфигурирован      |        |               |
| 0      | o     | 0          | 0             | Не сконфигурирован      |        |               |
| 1      | 0     | *          | 1             | Нормальная конфигурация | 9      | <b>Вклю</b> ч |
| 0      | o     | 0          | 0             | Не сконфигурирован      |        |               |
| 0      | ٥     | 0          | 0             | • Не сконфигурирован    |        |               |
| 0      | 0     | 0          | 0             | • Не сконфигурирован    |        |               |
| 0      | 0     | 0          | o             | • Не сконфигурирован    |        |               |
| 0      | ~     | *          | ~             | Иормальная конфигурация | 1      | Banes         |
| 0      | 0     | 0          | 0             | •                       |        |               |

Теперь необходимо отключить регистрацию пользователей на форуме SMF, так как форум мы интегрируем в

#### Joomla

. Заходим под учетной записью администратора на форум SMF. Идем в административную панель, слева выбираем "Регистрация", в открывшемся окне щелкаем на вкладку "Настройки". Теперь "Способ регистрации новых пользователей" в выпадающем списке выбираем "Регистрация запрещена". Сохраняем.

Остается определить регистрирующимся пользователям их права на форуме SMF. Для этого выбираем "Компоненты" - "JFusion" - "Configuration" и нажимаем редактирование плагина smf.

| 0 | тубб      | 6 | my68 1.4.0                   | o |
|---|-----------|---|------------------------------|---|
| 0 | phpbb3    | 6 | phpBB3 plugin for JFusion    | 0 |
| 0 | smf       | Ø | smf                          | • |
| 0 | vbulletin | 6 | vBulletin plugin for JFusion | 0 |

Находим блок "Опции пользователей" и выбираем для форума SMF группу, в которую будет отнесен новый зарегистрировавшийся пользователь на сайте. Как правило, нового зарегистрированного пользователя определяют в группу "Новичок". Имеющиеся **группы** пользователей на форуме SMF

можно посмотреть в административной панели SMF форума в меню "Группы пользователей".

| У JFusion есть два рекима упраз<br>новосозданных попьзователей,<br>окриптов'софта. 2) Расширенны<br>попьзователей к Master-плагину<br>попьзователь будет автоматиче | иления Группания пользователей. 1)<br>после этого группы пользователей я<br>ий: Доступен для Slave-плагинов - у<br>"Згизіоп. Таким образом, если Групп<br>оки обновлён в соответствии с ассі | Простой: Группа пользователей назн<br>эстаются совершенно независимими<br>вас появится возможность приявлать<br>на пользователей будет изменена в J<br>эциируемой Группой пользователей S |
|----------------------------------------------------------------------------------------------------|----------------------------------------------------------------------------------------------------|----------------------------------------------------------------------------------------------------|
| Управление Группами                                                                                                    | Группа пользователей Рехим: 3                                                                                                    | imple w                                                                                                    |
| пользователей                                                                                                    | Группа по умолчанию                                                                                                    | Hosevox                                                                                                    |
| Какая пользовательская группа<br>пользователя JFusion?                                                                                                    | отправки сообщений(userpostgroup)                                                                                                    | Адинистратор<br>будет наан Модератор ри<br>Постоянный участник                                                                                                    |
| Группа Userpost по умолчанию                                                                                                    | Новичок                                                                                                    | Hotawox                                                                                                    |
| чатоматически обновлять инфо                                                                                                    | риацию о пользователе в базе данн                                                                                                    | юго скритт Старожил<br>Захожу иногда                                                                                                    |
| Авто-обновление Активации                                                                                                    | Da 💌                                                                                                    | XVIIII / 32006                                                                                                    |
| Авто-обновление Банов                                                                                                    | Da 💌                                                                                                    | Default User                                                                                                    |
| Авто-обновление Email                                                                                                    | Da w                                                                                                    |                                                                                                    |
| Если ДА, то пользователь удаля                                                                                                    | інный из базы Joomla будет автомат                                                                                                    | чиески удалён из данного софта/скр                                                                                                    |
| Разредить удаление                                                                                                    | Her                                                                                                    |                                                                                                    |

Weiner weiner weiner weiner weiner weiner weiner weiner weiner weiner weiner weiner weiner weiner weiner weiner Файл robots txt для форума SMF

User-agent: \* Allow: /forum/\*sitemap Allow: /forum/\*arcade Allow: /forum/\*rss Disallow: /forum/attachments/ Disallow: /forum/avatars/ Disallow: /forum/Packages/ Disallow: /forum/Smileys/ Disallow: /forum/Sources/ Disallow: /forum/Themes/ Disallow: /forum/Games/ Disallow: /forum/\*.msg Disallow: /forum/\*.new Disallow: /forum/\*sort Disallow: /forum/\*topicseen Disallow: /forum/\*wap Disallow: /forum/\*imode Disallow: /forum/\*action User-agent: Slurp Crawl-delay: 100

Последние две строчки касаются поискового робота Yahoo (Slurp - имя поискового робота), активно сканирующий Ваш ресурс в несколько потоков. В правиле мы несколько ограничим его деятельность, чтобы он сильно не загружал сервер. Crawl-delay: 100 дает поисковому боту команду, что время между окончанием загрузки одной страницы и началом закачки следующей составляло минимум 100 секунд.

Чтобы **запретить индексацию** версий страниц для печати форума, необходимо сделать следующее. Скопируйте на свой компьютер (опять же воспользуйтесь <u>Total Commander</u> или <u>FileZilla</u> ) файл forum/Sources/Printpage.php и откройте его для редактирования (тот же <u>Notepad++</u>

). Найдите в файле строку со следующим содержанием:

fatal\_lang\_error(472, false);

После нее следующей строкой вставьте:

\$context['robot\_no\_index'] = true;

Сохраните файл и перезалейте его обратно на сервер. Далее скопируйте и откройте для редактирование файл forum/Themes/название-темы-/Printpage.template.php. Найдите строку:

```
<meta http-equiv="Content-Type" content="text/html; charset=', $context['character_set'], '" />
```

После нее следующей строкой вставьте:

<meta name="robots" content="noindex" />

Сохраните файл и тоже отправьте обратно на сервер.

До новых встреч, желаю удачи!